# BRANIEWSKO-PASŁĘCKI BANK SPÓŁDZIELCZY Z SIEDZIBĄ W PASŁĘKU

# Bankowość dla najmłodszych

(instrukcja użytkownika) <sup>Wersja 1.2</sup>

http://www.bspaslek.pl

# I. Internet Banking - Bankowość dla najmłodszych

#### Nauka oszczędności poprzez zabawę.

Dzięki aplikacji NOVUM-13, która jest połączeniem zabawy z nauką oszczędzania i zarządzania zgromadzonymi pieniędzmi, każde dziecko ma teraz szansę wkroczyć w świat bankowości, aby w formie zabawy, pod kontrolą rodzica, odkrywać związek ekonomii z życiem codziennym. Pomaga uczyć systematyczności i odpowiedzialności, które zdobyte podczas zabawy, pozwolą najmłodszym podejmować prawidłowe decyzje finansowe w dorosłym życiu.

| Pulpit                                 | Bankowość dla najmłodszych                                                                                                    |
|----------------------------------------|----------------------------------------------------------------------------------------------------|
| Rachunki                               | Informacje                                                                                                    |
| Lokaty                                 |                                                                                                    |
| Kredyty                                | Bankowość dla najmłodszych jest nową funkcjonalnością serwisu Internet Banking.                                                                                                    |
| Udziały                                | W ramach rachunku rodzica pozwala dzieciom gromadzić oszczędności w elektronicznych skarbonkach poprzez aplikację instalowaną na urządzeniach mobilnych (telefony typu smartfon lub tablety).                                                                                                    |
| Wnioski                                | Uruchomienie skarbonek wymaga zainstalowania na urządzeniu mobilnym aplikacji Novum-13, która jest dostępna dla systemu Android na stronie sklepu Google Play.                                                                                                    |
| Ustawienia<br>Inne                     | Aplikacja umożliwia dzieciom w łatwy sposób zakładać skarbonki, nazywać je i wyróżniać grafiką, ustalać cel gromadzenia gotówki, datę zakończenia oszczędzania i wymaganą kwotę do zaoszczędzenia.                                                                                                    |
| Bankowosé dla<br>najmtodszych<br>5000+ | <ul> <li>Aktywność dziecka nagradzana jest promocyjnymi gwiazdkami i pucharami.</li> <li>Bankowość dla najmłodszych jest więc połączeniem zabawy z nauką oszczędzania i zarządzania gromadzonymi pieniędzmi. Pomaga uczyć odpowiedzialności i systematyczności, wprowadza w świat bankowości internetowej.</li> <li>Aby korzystać z aplikacji Novum-13, należy ją zainstalować, dokonać aktywacji, a następnie założyć profil. Uruchomienie usługi może być wykonane również przez pracownika banku.</li> <li>Pobierz aplikację Novum-13</li> <li>Vierz Boogle Play</li> </ul> |
|                                        | Dodaj dane dziecka                                                                                                    |

Bankowość dla najmłodszych pozwala gromadzić oszczędności w elektronicznych skarbonkach poprzez mobilną aplikację NOVUM-13, która jest dostępna dla systemu Android na stronie sklepu Google Play, dla systemu iOS na stronie App Store oraz dla systemu Windows Phone na stronie sklepu Microsoft.

Aplikację należy pobrać, zainstalować, a następnie założyć profil, aby móc z niej korzystać.

Zanim jednak możliwe będzie założenie profilu w aplikacji mobilnej, niezbędne jest wykonanie kilku czynności aktywacyjnych, które dostępne są z poziomu serwisu Internet Banking Klienta Indywidualnego - menu **Bankowość dla najmłodszych**.

#### 1. Dodanie danych dziecka/podopiecznego

W programie Internet Banking po wybraniu zakładki **Bankowość dla najmłodszych** i użyciu przycisku **Dodaj dane dziecka** należy wprowadzić dane dziecka:

- imię/imiona,
- nazwisko,
- PESEL, (system automatycznie uzupełni i wyświetli w polu obok datę urodzenia na podstawie podanego numeru PESEL, po wypełnieniu wszystkich pól, zaznaczeniu oświadczeń oraz użyciu przycisku Dalej).
- numer telefonu oraz e-mail dziecka są opcjonalne.

Wprowadzone dane muszą być prawidłowe, a wymagane przez bank oświadczenia i zgody - zaakceptowane poprzez zaznaczenie kwadratów.

Rejestracja danych dziecka autoryzowana jest za pomocą hasła jednorazowego.

Błędnie wprowadzone dane lub niewypełnione pola wymagane zostaną oznaczone na czerwono, natomiast przejście do kolejnego kroku zostanie zablokowane.

| Wprowadź dane dziecka                                                                                                    | × Wprowadź dane dziecka ×                                                                                                    |
|----------------------------------------------------------------------------------------------------|----------------------------------------------------------------------------------------------------|
| Pierwsze imię: * Drugie imię:                                                                                                    | Pierwsze imię: * Drugie imię:                                                                                                    |
| Nazwisko: *                                                                                                    | Nazwisko: *                                                                                                    |
| PESEL: *                                                                                                    | PESEL: *                                                                                                    |
| Nr telefonu: E-mail:                                                                                                    | Nr telefonu: E-mail:                                                                                                    |
| <ul> <li>Oświadczam, że jestem opiekunem prawnym dziecka. *</li> <li>Wyrażam zgodę na gromadzenie i przetwarzanie danych osobowych dziecka w celu<br/>uruchomienia powyższej usługi. *</li> </ul> | <ul> <li>Oświadczam, że jestem opiekunem prawnym dziecka. *</li> <li>Wyrażam zgodę na gromadzenie i przetwarzanie danych osobowych dziecka<br/>w celu uruchomienia powyższej usługi. *</li> </ul> |
| Oświadczam, że podane informacje są zgodne ze stanem faktycznym i jestem<br>świadomy/a odpowiedzialności karnej za złożenie fałszywego oświadczenia. *                                            | Óświadczam, że podane informacje są zgodne ze stanem faktycznym i jestem<br>świadomy/a odpowiedzialności karnej za złożenie fałszywego oświadczenia. *                                            |
| Anuluj Dalej                                                                                                    | Anuluj Dalej                                                                                                    |

Po kliknięciu w zakładkę **Bankowość dla najmłodszych**, wyświetlana jest lista dodanych podopiecznych wraz ze szczegółowymi danymi profilu pierwszego z nich (numer rachunku, dostępne środki, urządzenia, z których korzysta dziecko, skarbonki). Przejście w szczegóły profilu kolejnego dziecka możliwe jest po kliknięciu w jego imię i nazwisko.

| Bankowość dla najmłods                                              | szych                                                                                  |                                                                        |                                                                                                    |
|---------------------------------------------------------------------|----------------------------------------------------------------------------------------|------------------------------------------------------------------------|----------------------------------------------------------------------------------------------------|
| Informacje                                                          |                                                                                        |                                                                        |                                                                                                    |
| Marlena Adamska                                                     |                                                                                        | Rachu<br>zasil rachunek wypłać                                         | nek: 81 8787 0000 0006 1607 3000 0140<br>Dostępne środki: 218,00 PLN<br>ć oszczędności operacje wykonane   |
| <u>Halina Ikasińska</u>                                             |                                                                                        | Rachu<br>zasil rachunek wypłać                                         | nek: 73 8787 0000 0006 1607 3000 0090<br>Dostępne środki: 1 202,00 PLN<br>ś oszczędności operacje wykonane |
| halina<br>zmień PIN usuń                                            | tel<br>zmień PIN usuń                                                                  | dodaj urządzenie                                                       |                                                                                                    |
|                                                                     |                                                                                        |                                                                        |                                                                                                    |
| 1<br>zawartość 10,00 PLN<br>docelowo: 28,00 PLN<br>rozbij skarbonkę | 2<br>zawartość: <b>345,00 PLN</b><br>docelowo: <b>2 000,00 PLN</b><br>rozbij skarbonkę | 3<br>zawartość: 282,00 PLN<br>docelowo: 450,00 PLN<br>rozbij skarbonkę | 4<br>zawartość 385,00 PLN<br>docelowo: 400,00 PLN<br>rozbij skarbonkę                                      |
| Florian Ikasiński                                                   |                                                                                        | Rachu<br>zasil rachunek wypłać                                         | nek: 94 8787 0000 0006 1607 3000 0100<br>Dostępne środki: 123,00 PLN<br>ć oszczędności operacje wykonane   |

Dodanie danych osobowych dziecka może być także wykonane przez pracownika banku. W takim przypadku klient po wejściu w zakładkę **Bankowość dla najmłodszych** widzi dane osobowe podopiecznego, nazwę urządzenia, które będzie wykorzystywane do aplikacji mobilnej oraz kod, który służy do aktywacji aplikacji na urządzeniu dziecka.

#### 2. Dodanie urządzenia mobilnego

W celu dodania urządzenia (np. telefon, tablet), z którego dziecko będzie korzystało (maksymalnie można dodać cztery urządzenia) należy:

- użyć przycisku Dodaj urządzenie;
- wpisać nazwę urządzenia;
- przyciskiem Dalej przejść do okna, w którym należy podać hasło jednorazowe i całą operację zaakceptować przyciskiem Zatwierdź;
- po zatwierdzeniu zostanie wygenerowany kod, którym należy aktywować aplikację w urządzeniu mobilnym podopiecznego, wpisując go w podanym przez system czasie (rysunek poniżej).

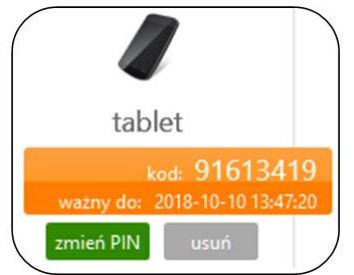

UWAGA: Po przekroczeniu czasu podanego w powyższym komunikacie kod będzie nieaktywny.

Po wygenerowaniu kodu można zmienić PIN (operacja wymaga potwierdzenia hasłem jednorazowym).

W przypadku, gdy rodzice/opiekunowie mają wspólny rachunek, każdy z nich może dopisać do swojego serwisu Internet Banking dane podopiecznego.

- 3. Operacje bankowe w Bankowości dla najmłodszych
- 3.1. Zasilenie rachunku podopiecznego

| Halina Ikasińska | Rachunek: 73 8787 0000 0006 1607 3000 0090<br>Dostępne środki: 1 202,00 PLN |  |  |  |  |
|------------------|-----------------------------------------------------------------------------|--|--|--|--|
|                  | zasil rachunek wypłać oszczędności operacje wykonane                        |  |  |  |  |

Pod numerem rachunku dedykowanego dziecku widnieje polecenie **Zasil rachunek.** Kliknięcie przycisku powoduje wyświetlenie formatki o nazwie **Zasilanie rachunku dziecka krok 1/2.** 

| Zasilenie rachunku dziecka | - krok 1/2                                                                     |
|----------------------------|--------------------------------------------------------------------------------|
| Rachunek nadawcy           |                                                                                |
| Numer rachunku             | 02 8787 0000 0006 1607 3000 0010 RACHUNKI BIEŻACE ROLNIKÓW INDYWIDUALNYCH AG 🗸 |
| Wolne środki               | 5 146,03 PLN                                                                   |
|                            | Dane nadawcy                                                                   |
| Rachunek odbiorcy          |                                                                                |
| Numer rachunku             | 73 8787 0000 0006 1607 3000 0090                                               |
| Bank                       | BS./GŁOWNO                                                                     |
| Dane odbiorcy:             | Ikasińska Karina                                                               |
|                            | Szczebrzeszyn ul. Wyzwolenia 65/96                                             |
|                            | 42-818 Łękołody                                                                |
| Szczegóły operacji         |                                                                                |
| Tytuł                      | Zasilenie rachunku dziecka:                                                    |
|                            | Halina Ikasińska                                                               |
| Kwota                      | 50,00 PLN                                                                      |
| Data operacji              | 2018-10-10                                                                     |
|                            | Wyczyść Dalej                                                                  |

W celu zasilenia rachunku dziecka należy:

- w wyświetlonej formatce przelewu wybrać rachunek (w przypadku, kiedy klient posiada kilka rachunków), z którego będzie wykonywany przelew;
- wprowadzić kwotę oraz wybrać datę, kiedy nastąpi przekazanie środków (domyślnie data bieżąca);
- zatwierdzić przyciskiem Dalej. W kolejnym wyświetlonym oknie należy sprawdzić poprawność danych i przyciskiem Wykonaj zrealizować przelew. Przelew na rachunek podopiecznego nie wymaga podawania hasła jednorazowego.

| Zasilenie rachunku dziecka | - krok 2/2                         |
|----------------------------|------------------------------------|
| Rachunek nadawcy           |                                    |
| Numer rachunku             | 02 8787 0000 0006 1607 3000 0010   |
| Bank                       | BS./GŁOWNO                         |
| Dane nadawcy               | Głęch Sonia Karina                 |
|                            | Szczebrzeszyn ul. Wyzwolenia 65/96 |
|                            | 42-818 Łękołody                    |
| Rachunek odbiorcy          |                                    |
| Numer rachunku             | 73 8787 0000 0006 1607 3000 0090   |
| Bank                       | BS./GŁOWNO                         |
| Dane odbiorcy:             | Ikasińska Karina                   |
|                            | Szczebrzeszyn ul. Wyzwolenia 65/96 |
|                            | 42-818 Łękołody                    |
| Szczegóły operacji         |                                    |
| Tytuł                      | Zasilenie rachunku dziecka:        |
|                            | Halina Ikasińska                   |
| Kwota                      | 50,00 PLN                          |
| Data operacji              | 2018-10-10                         |
| Dodatkowe opłaty           |                                    |
| Przewidywana prowizja      | 0,00 PLN                           |
|                            | Anuluj Wykonaj                     |

Wpłatę pieniędzy na rachunek dedykowany dziecku może wykonać dowolna osoba (przelew z dowolnego rachunku albo w kasie - wpłata gotówkowa).

# 3.2. Wypłata oszczędności

| Numer rachunku     | 94 8787 0000 0006 1607 3000 0100                                               |
|--------------------|--------------------------------------------------------------------------------|
| Bank               | BS./GŁOWNO                                                                     |
| Wolne środki       | 123,00 PLN                                                                     |
|                    | Dane nadawcy                                                                   |
| Rachunek odbiorcy  |                                                                                |
| Numer rachunku     | 02 8787 0000 0006 1607 3000 0010 RACHUNKI BIEŻACE ROLNIKÓW INDYWIDUALNYCH AG 🗸 |
| Dane odbiorcy:     | Ikasińska Karina                                                               |
|                    | Szczebrzeszyn ul. Wyzwolenia 65/96                                             |
|                    | 42-818 Łękołody                                                                |
| Szczegóły operacji |                                                                                |
| Tytuł              | Wypłata oszczędności dziecka:                                                  |
|                    | Florian Ikasiński                                                              |
| Kwota              | 123, 00 PLN                                                                    |
| Data operacji      | 2018-10-10                                                                     |

Wypłata oszczędności może zostać wykonana w dowolnym momencie (wyłącznie na rachunek rodzica/ opiekuna). W tym celu należy:

użyć polecenia wypłać oszczędności:

| Florian Ikasiński | Rachunek: 94 8787 0000 0006 1607 3000 0100<br>Dostępne środki: 123,00 PLN |  |  |
|-------------------|---------------------------------------------------------------------------|--|--|
|                   | zasil rachunek wypłać oszczędności operacje wykonane                      |  |  |
|                   |                                                                           |  |  |

- wybrać rachunek (w przypadku, kiedy klient posiada kilka rachunków), na który będzie wykonywany przelew;
- wpisać kwotę (do wysokości dostępnych na rachunku środków pole Wolne środki);
- wybrać datę (podstawiana domyślnie bieżąca);

| Numer rachunku        | 94 8787 0000 0006 1607 3000 0100   |  |
|-----------------------|------------------------------------|--|
| Bank                  | BS/GŁOWNO                          |  |
| Dane nadawcy          | Ikasińska Karina                   |  |
|                       | Szczebrzeszun ul. Wuzwolenia 65/96 |  |
|                       | 42-818 Łekołody                    |  |
| Rachunek odbiorcy     |                                    |  |
| Numer rachunku        | 02 8787 0000 0006 1607 3000 0010   |  |
| Bank                  | BS./GŁOWNO                         |  |
| Dane odbiorcy:        | Ikasińska Karina                   |  |
|                       | Szczebrzeszyn ul. Wyzwolenia 65/96 |  |
|                       | 42-818 Łękołody                    |  |
| Szczegóły operacji    |                                    |  |
| Tytuł                 | Wypłata oszczędności dziecka:      |  |
|                       | Florian Ikasiński                  |  |
| Kwota                 | 123,00 PLN                         |  |
| Data operacji         | 2018-10-10                         |  |
| Dodatkowe opłaty      |                                    |  |
| Przewidywana prowizja | 0,00 PLN                           |  |

Podczas wypłaty nie podlegają edycji dane uwzględnione w polu **Rachunek nadawcy** (dane rodzica/opiekuna, który jest właścicielem rachunku dedykowanego dziecku), dane odbiorcy uwzględnione w polu **Rachunek odbiorcy**, oraz tytuł w **Szczegółach operacji**.

#### 3.3. Historia

| Florian Ikasiński | zasil rachunek | Rachunek: 94 8787 0000 0006 1607 3000 0100<br>Dostępne środki: 123,00 PLN<br>wypłać oszczędności operacje wykonane |
|-------------------|----------------|----------------------------------------------------------------------------------------------------|
|                   |                |                                                                                                    |

Kliknięcie w polecenie **operacje wykonane** powoduje wyświetlenie okna **Historia** wykonanych operacji.

| Historia wykonanych operacji                                                                                                    |                                                                                                    |                                                        |                          |             |               |
|----------------------------------------------------------------------------------------------------|----------------------------------------------------------------------------------------------------|--------------------------------------------------------|--------------------------|-------------|---------------|
| ● Z ostatnich: 14 Dni ✓                                                                                                    |                                                                                                    | Tekst:                                                 |                          |             |               |
| O Od: 2018-09-10                                                                                                    |                                                                                                    | Od kwoty: [<br>Do kwoty: [                             | p                        | PLN<br>PLN  |               |
| Rodzaj: Wszystkie 🗸                                                                                                    |                                                                                                    | Pozycji na str                                         | onie: 100 💙              |             |               |
| Obroty Szukaj<br>Zestawienie operacji od 2018-09-26 do 2018-10-10                                                                                                    |                                                                                                    |                                                        |                          |             |               |
| Kontrahent                                                                                                    | Tytuł                                                                                                    |                                                        | Kwota                    | Saldo       | Data          |
| Zespół Szkół im. Stanisława                                                                                                    | Wpłata SKO z aplikacji m                                                                                                    | obilnej                                                | - 17,00 PLN              | 383,00 PLN  | 2018-10-05    |
| Rachunek odbiorcy:<br>Nadawca:<br>Rachunek nadawcy:<br>Kwota:<br>Tytuł<br>Data nadania:<br>Data nadania:<br>Data waluty:<br>Data ksiegowago:<br>Numer dokumentu<br>Saldo po operacji:<br>Rodzaj: | 69 8787 0000 1112 473<br>69 8787 0000 1112 473<br>69 64 Sonia Karina Szc<br>05 8787 0000 0006 160<br>17,00 PLN<br>Wpłata SKO z aplikacji<br>2018-10-05<br>2018-10-05<br>2018-10-05<br>2018-10-05<br>2018-10-05<br>2018-10-05<br>383,00 PLN<br>przelew wewnętrzny | 000000034<br>zebrzeszyn; u<br>17 3000 0150<br>mobilnej | . Wyzwolenia 65/9642-818 | Łękołody    | Potwierdzenie |
| 🗌 Ikasińska Karina                                                                                                    | Zasilenie rachunku dzied                                                                                                    | ka:                                                    | 150,00 PLN               | 400,00 PLN  | 2018-10-04    |
| 🗌 Ikasińska Karina                                                                                                    | Zasilenie rachunku dzied                                                                                                    | ka:                                                    | 150,00 PLN               | 250,00 PLN  | 2018-10-04    |
| 🗌 Ikasińska Karina                                                                                                    | Zasilenie rachunku dziec                                                                                                    | ka:                                                    | 100,00 PLN               | 100,00 PLN  | 2018-10-04    |
| 4 z 4                                                                                                    |                                                                                                    |                                                        |                          | Zestawienie | Potwierdzenia |

W oknie Historia wykonanych operacji można wyfiltrować wykonane operacje poprzez:

- podanie liczby ostatnich dni, których ma dotyczyć historia: "Z ostatnich ... dni";
- szukanie po nazwie kontrahenta lub nazwie przelewu (Tekst);
- podanie dat brzegowych ("Od" "Do");
- określenie zakresu kwot ("Od kwoty; Do kwoty");
- określenie rodzaju operacji: "wszystkie", "obciążenia rachunku", "uznania rachunku", "wpłaty kasowe", "autowypłaty", "prowizje",
- określenie liczby wyświetlanych pozycji na stronie (10, 25, 50, 100, 200).

Po określeniu żądanych parametrów filtracji należy kliknąć przycisk **Szukaj**. Na ekranie zostaną wyświetlone operacje w postaci tabeli (o ile takie czynności miały miejsce na wybranym rachunku). Wówczas klient ma możliwość uzyskania szczegółowych informacji o konkretnej wybranej operacji poprzez kliknięcie w nią. Rozwinięte zostanie wtedy okno, w którym można:

- zobaczyć wszystkie dane nadawcy numer rachunku, bank, dane nadawcy; zobaczyć wszystkie dane odbiorcy numer rachunku, bank, dane odbiorcy; zobaczyć szczegóły operacji: tytuł, kwota, data nadania, waluty, księgowania, utworzenia dokumentu księgowego (z dokładnym czasem); numer referencyjny; rodzaj; informacje dodatkowe (saldo po operacji oraz prowizja naliczona),
- wyświetlone informacje za pomocą przycisku Potwierdzenie wydrukować w formie PDF, bezpośrednio do portu lub wysłać e-mail na wprowadzony adres.

#### 3.4. Doładowanie telefonu

W celu doładowania telefonu:

- podopieczny wysyła do rodzica/opiekuna prośbę o doładowanie telefonu,
- rodzic/opiekun po zalogowaniu się do swojego Internet Bankingu widzi prośbę dziecka na Liście komunikatów:

| Wiadomośc        | i                                                |                |  |  |
|------------------|--------------------------------------------------|----------------|--|--|
| Data<br>ważności | Temat                                            | Przeczytana    |  |  |
| 2018-11-03       | 2018-11-03 Domicela Głęch - prośba o doładowanie |                |  |  |
|                  | Utwórz wiadomość Wiadom                          | ności wysłane  |  |  |
| Domicela G       | ęch - prośba o doładowanie                       |                |  |  |
| Bank zarejestro  | wał prośbę o doładowanie numeru telefonu         |                |  |  |
|                  | Powrót Usuń Do                                   | oładuj telefon |  |  |

przycisk Doładuj telefon przekierowuje do formatki doładowań jednorazowych. W pierwszym kroku należy określić operatora sieci, w której działa doładowywany numer, wybrać bądź wpisać (zależnie od oferty operatora) kwotę doładowania, a następnie dwukrotnie wprowadzić numer telefonu. Jest to jednocześnie zabezpieczenie przed błędnym wprowadzeniem numeru. Pole z numerem telefonu zostanie wypełnione automatyczne, jeśli w danych dziecka zarejestrowany został wcześniej numer jego telefonu. W przypadku, gdy zmieniony został dostawca usług telefonicznych z zachowaniem numeru telefonu, z rozwijalnej listy należy zapoznać się z regulaminem usługi poprzez kliknięcie na link o nazwie Regulamin, który należy zaakceptować, zaznaczając 🖻 przy tekście: Oświadczam, że... Przechodząc dalej, klient ma możliwość sprawdzenia poprawności wprowadzonych danych. W ostatnim kroku następuje potwierdzenie operacji hasłem jednorazowym i poleceniem pod przyciskiem Płacę za doładowanie. Zlecenie zostanie przekazane do realizacji.

### II. Uruchomienie aplikacji NOVUM-13 na urządzeniu mobilnym

Po dodaniu do usługi **Bankowość dla najmłodszych** w serwisie Internet Bankingu klienta albo w banku danych dziecka, należy usługę aktywować na urządzeniu mobilnym podopiecznego. Czynność tę powinien wykonać rodzic/opiekun w ściśle określonym czasie (informacja o czasie widoczna w serwisie Internet Banking po dodaniu urządzenia lub podana przez operatora w banku).

- 1. Czynności przy uruchomieniu aplikacji NOVUM-13
- 1.1. Pobranie aplikacji

W sklepie Google Play, App Store albo Microsoft należy pobrać darmową aplikację **NOVUM-13** przygotowaną dla najmłodszych klientów banków spółdzielczych. Odnośniki do stron, gdzie jest możliwość pobrania aplikacji, znajdują się po wejściu w zakładkę **Bankowość dla najmłodszych.** 

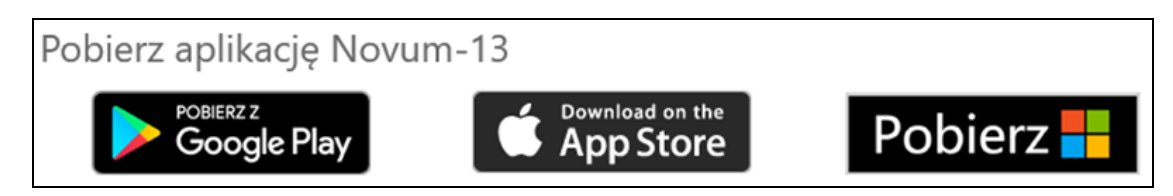

#### 1.2. Definiowanie profilu

Korzystanie z aplikacji wiąże się z założeniem profilu na urządzeniu mobilnym. Do poprawnego jego zdefiniowania należy wpisać:

- nazwę profilu (np. imię dziecka);
- kod wygenerowany (po dodaniu urządzenia) w serwisie Internet Banking albo w banku;
- kod PIN (ustalony przez klienta i wpisany dwukrotnie) ograniczony do czterech cyfr (kod PIN można zmienić w serwisie Internet Banking rodzica/opiekuna).

Należy pamiętać, że wszystkie powyższe czynności należy wykonać w ściśle określonym czasie od wygenerowania kodu (czas przy dodawaniu urządzenia w siedzibie banku przekazuje klientowi operator; przy generowaniu kodu w Internet Bankingu czas jest

#### kod: 91613419

wyświetlony ważny do: 2018-10-10 13:47:20 po dodaniu urządzenia).

Po założeniu profilu i uruchomieniu aplikacji zostanie wyświetlona informacja: "*Gratulacje! Nowy profil został skonfigurowany pomyślnie*".

Na jednym urządzeniu mobilnym można założyć kilka profili, tym samym z jednego urządzenia może korzystać więcej niż jedno dziecko.

#### 1.3. Logowanie

Logowanie do aplikacji **NOVUM-13** wymaga podania kodu PIN (ustalonego przez rodzica/opiekuna) i zatwierdzenia przyciskiem **Zaloguj**.

Należy uświadomić dziecku konieczność zachowania kodu PIN w tajemnicy, aby nie udostępniało go innym osobom.

Zawsze hasło przeznaczone jest tylko dla jednej osoby, czyli dla użytkownika. Pozwoli to na wyrobienie w dziecku nawyku czujności w przyszłości, kiedy dzisiejsze dziecko będzie dorosłe i będzie korzystało z konta, do którego login i hasło powinny być zabezpieczone przed osobami trzecimi.

# III. Dostępne funkcje i ich zastosowanie

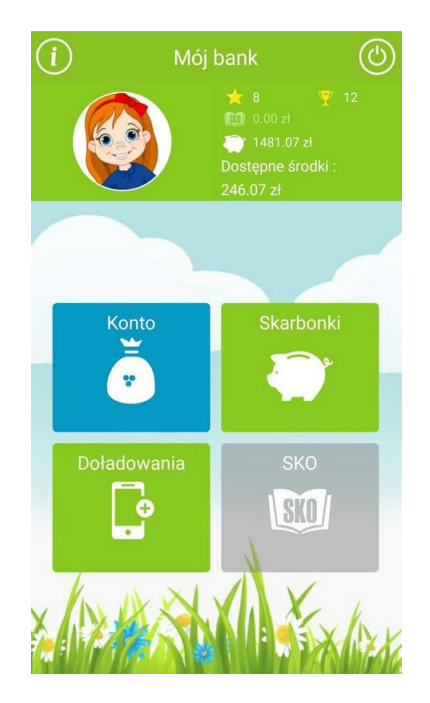

Po zalogowaniu dostępny jest widok strony startowej/ pulpitu (*Mój bank*). W lewym górnym rogu okna znajduje się ikona 🕖. Kliknięcie w nią powoduje wyświetlenie informacji o możliwościach, z jakimi wiąże się korzystanie z aplikacji.

Użytkownicy aplikacji mogą sami zmieniać jej wygląd klikając w ikonę z wizerunkiem dziecka i ustawiając:

- zdjęcie profilowe (postać) do wyboru: wizerunek dziewczynki, wizerunek chłopca, zdjęcie wybrane z galerii urządzenia mobilnego,
- tło telefonu do wyboru cztery warianty,
- kolory cztery zestawy kolorów do wyboru.

#### 1. Konto

Pod ikoną Konto dziecko może sprawdzić:

- swoje oszczędności zgromadzone w skarbonkach, środki pozostałe do zadysponowania, czyli Dostępne środki oraz podsumowanie,
- jaki jest numer rachunku użytkownika aplikacji oraz w jakim banku się znajduje,
- jakie można otrzymać nagrody (widoczne są także zdobyte już gwiazdki i puchary, oraz dostępne na koncie środk<u>i pie</u>niężne).

Po użyciu ikony gwiazdki agenerowana jest informacja, że nagrody zdobywane są za aktywność w oszczędzaniu.

- gwiazdki dziecko zdobywa za założenie nowej skarbonki oraz za każdą kwotę, jaka wpłynie na konto,
- puchar jest przyznawany za zgromadzenie 15 gwiazdek oraz zgromadzenie w skarbonce ustalonej wcześniej kwoty w zaplanowanym czasie.

historię operacji - przy przeszukiwaniu historii rachunku można zmienić zakres dat przeglądania, klikając w ikonę kalendarza <sup>1</sup>/<sub>2</sub>; chcąc zobaczyć szczegóły wybranej operacje należy w nią kliknąć. Ikony przy operacjach oznaczają: wpłaty <sup>1</sup>/<sub>9</sub> i wypłaty <sup>9</sup>/<sub>9</sub>.

#### 2. Skarbonki

Skarbonka – to naczynie zwykle używane do gromadzenia i przechowywania oszczędności. Najpopularniejszą wersją skarbonki jest porcelanowa lub plastikowa świnka. By wydostać z niej pieniądze, zwykle trzeba ją rozbić (zniszczyć). Taki mechanizm zniechęca użytkownika do nieprzemyślanych wypłat, a co za tym idzie zachęca do dłuższego oszczędzania.

W bankowości dla najmłodszych skarbonki ukryte są pod ikoną świnki, a zachętą do dłuższego oszczędzania są nagrody, które motywują do systematycznego i wytrwałego odkładania pieniędzy.

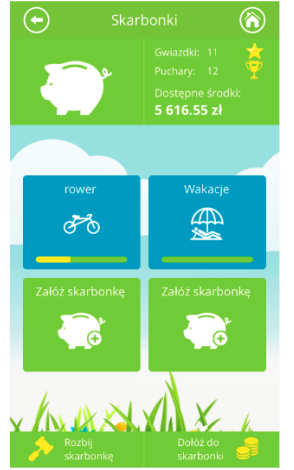

#### 2.1. Definiowanie skarbonki.

Po użyciu przycisku **Skarbonki** (ikonka świnki ) dziecko ma możliwość zdefiniowania czterech skarbonek.

Kolejne kroki podczas dodawania skarbonki:

- kliknąć w przycisk Skarbonki
- kliknąć w przycisk Załóż skarbonkę,
- podać nazwę skarbonki (do 14 znaków),
- wybrać obrazek z dostępnych np.
- określić kwotę, jaka ma być zebrana w skarbonce,
- określić datę, do której dana kwota będzie zebrana w skarbonce. Datę (miesiąc, rok) wybraną z wyświatlonego kalendarza można modyfikować przyciskami
   ti zatwierdzić przyciskiem Potwierdź.

#### 2.2. Obsługa skarbonki

Po kliknięciu w wybraną skarbonkę można uzyskać informacje na temat:

ile w danej skarbonce powinno znajdować się pieniędzy (według planu ustalonego wcześniej przez dziecko), ile jest zaoszczędzonych środków, ile jeszcze brakuje. Klikając w ramkę z tekstem "Chcesz zaoszczędzić" można zmienić kwotę oszczędności. Widoczna jest także informacja, jaka kwota znajduje się w skarbonce, a jaka pozostaje jeszcze do zebrania.

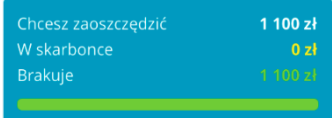

 od kiedy oszczędzane są pieniądze i do kiedy powinny znaleźć się w skarbonce wszystkie środki. Klikając w ramkę z datami oszczędzania można zmienić datę końca zbierania pieniędzy w wybranej skarbonce.

W ramce znajdują się także informacje: o ilości miesięcy, jakie pozostają do końca oszczędzania na konkretny cel, o kwocie, jaka powinna być miesięcznie wpłacana w celu dotrzymania terminu zbierania pieniędzy w skarbonce.

| Oszczędzasz od       | 04-03-2015 |
|----------------------|------------|
| Chcesz oszczędzić do | 01-07-2015 |
|                      | 4 miesięcy |
|                      | 275.00 zł  |

#### 2.3. Dokładanie środków do skarbonki

Wolne środki można dołożyć do skarbonki przez przesunięcie ikony znajdującej się w prawym dolnym rogu nad wybraną (wcześniej zdefiniowaną) skarbonkę, a następnie przesunięcie suwaka o żądaną kwotę albo wpisanie tej kwoty w ramce. Kwotę dokładaną do skarbonki należy zaakceptować przyciskiem **TAK**.

Żółty pasek znajdujący się pod rysunkiem symbolizującym skarbonkę pokazuje (procentowo)

ilość zebranych pieniędzy . Po zebraniu całej kwoty na określony przez dziecko cel<u>pod r</u>ysunkiem symbolizującym

skarbonkę widoczny jest – zamiast żółtego paska – puchar

#### 2.4. Rozbijanie skarbonki

Do rozbicia skarbonki można przystąpić w dowolnym momencie, jednak najlepiej zrobić to po uzyskaniu zadeklarowanej przez dziecko na początku oszczędzania kwoty. Zebrane środki pieniężne widoczne będą jako dostępne. Rozbicie skarbonki następuje po przeciągnięciu

ikony z młotkiem znajdującej się w lewym dolnym rogu nad wybraną skarbonkę. Przed rozbiciem zadawane jest jeszcze pytanie:

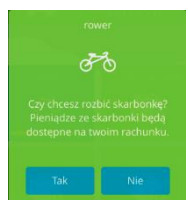

Wirtualne rozbicie skarbonki możliwe jest również z poziomu Internet Bankingu rodzica/opiekuna (rys. poniżej).

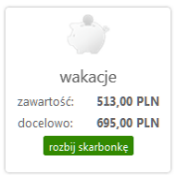

Wypłatę zebranych środków wykonuje rodzic/opiekun – szczegóły w punkcie Wypłata oszczędności.

#### 3. Doładowania

Dziecko za pośrednictwem aplikacji może wysłać prośbę do rodzica/opiekuna o doładowanie telefonu.

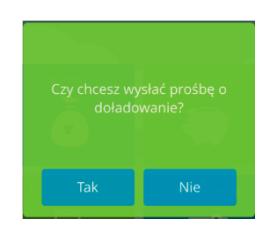

Informacja z prośbą dziecka o doładowanie telefonu pojawi się u rodzica/opiekuna w Internet Bankingu jako komunikat tuż po zalogowaniu, widoczny na liście **Wiadomości**:

| Wiadomości                                              |                                           |                 |  |  |  |  |
|---------------------------------------------------------|-------------------------------------------|-----------------|--|--|--|--|
| Data<br>ważności                                        | Temat                                     |                 |  |  |  |  |
| 2018-11-09                                              | Domicela Ikasińska - prośba o doładowanie | Nie             |  |  |  |  |
| Utwórz wiadomość Wiadomość                              |                                           |                 |  |  |  |  |
|                                                         |                                           |                 |  |  |  |  |
| Domicela Ikasińska - prośba o doładowanie               |                                           |                 |  |  |  |  |
| Bank zarejestrował prośbę o doładowanie numeru telefonu |                                           |                 |  |  |  |  |
|                                                         | Powrót Usuń [                             | Doładuj telefon |  |  |  |  |

Przy ponownej próbie wysłania przez dziecko komunikatu (zanim nastąpiło doładowanie telefonu przez rodzica/opiekuna) system wygeneruje informację:

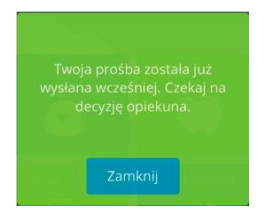

Doładowanie może być wykonane z dowolnego rachunku.

#### 4. SKO

Do obsługi profilu SKO niezbędne jest ponowne pobranie aplikacji ze sklepu.

Profil SKO będzie aktywny jeżeli:

- nauczyciel udostępnił uczniowi kod klasy do aktywacji profilu w aplikacji mobilnej NOVUM-13,
- uczeń dodał usługę w swojej aplikacji mobilnej (opis poniżej),
- nauczyciel zaakceptował profil SKO ucznia.

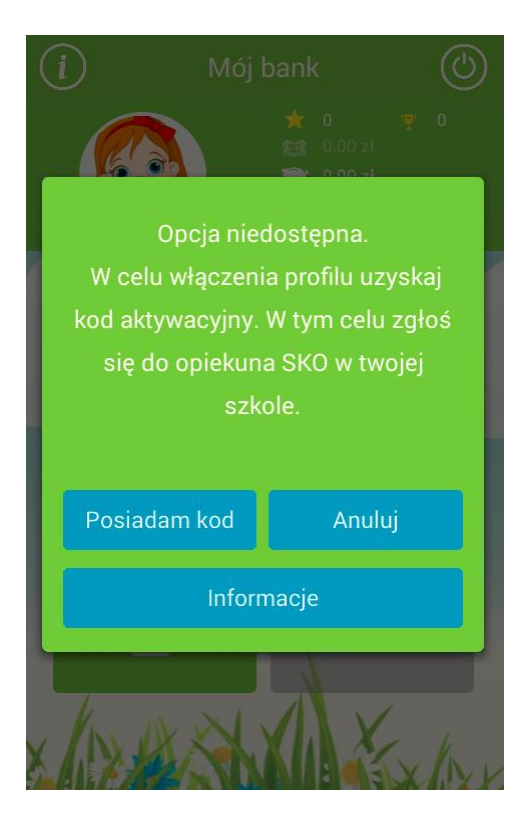

4.1. Dodawanie profilu SKO w aplikacji mobilnej NOVUM-13

Kolejne kroki podczas dodawania profilu w przypadku:

- jeżeli dziecko jest użytkownikiem aplikacji mobilnej NOVUM-13:
  - zalogowanie się do aplikacji;
  - kliknięcie w wyszarzoną ikonkę SKO otworzy okno z przyciskiem Posiadam kod, którego użycie pozwoli na wprowadzenie danych dziecka:
    - Imię;

\_

- Nazwisko;
- Numer PESEL;
- Kod aktywacyjny do usługi (otrzymany w szkole od nauczyciela);
- Kod PIN do aplikacji;

| Aktywacja profilu SK0 🛞                                                                                 |
|----------------------------------------------------------------------------------------------------|
| ★ 0 ♥ 0     ★ 0 ♥ 0     ★ 0 ♥ 0     ★ 0 ♥ 0     ★ 0 0 0 zł     ★ 0 0 0 zł     ★ 0 0 0 zł     ★ 0 0 0 zł |
| 1. Podaj imię                                                                                           |
| Flora                                                                                                   |
| 2. Podaj nazwisko                                                                                       |
| Ikasińska                                                                                               |
| 3. Podaj swój numer PESEL                                                                               |
| 07251200928                                                                                             |
| 4. Podaj kod aktywacyjny SKO                                                                            |
| 4661846911                                                                                              |
| 5. Podaj kod PIN do aplikacji                                                                           |
| Podaj kod PIN                                                                                           |
| Zarejestruj                                                                                             |

- zakończenie rejestracji/ dodania danych dziecka przyciskiem Zarejestruj. Czynność ta nie aktywuje jeszcze profilu. Ten dostępny będzie po akceptacji przez nauczyciela w serwisie Internetowym.
- jeżeli dziecko nie jest użytkownikiem aplikacji mobilnej NOVUM-13:
  - w oknie aplikacji należy:
    - posłużyć się przyciskiem Załóż nowy profil;
    - podać własną nazwę profilu np. imię dziecka;
    - wprowadzić kod klasy otrzymany od nauczyciela;
    - wprowadzić dwukrotnie kod PIN (ustalony przez ucznia), który będzie wymagany do logowania;
  - przyciskiem Dalej przejść do kolejnego okna, w którym należy podać:
    - imię;
    - nazwisko;
    - PESEL;
  - przyciskiem Dalej zakończyć dodawanie profilu. Czynność ta, tak jak w poprzednim przypadku jeszcze go nie aktywuje. Dostępny on będzie po akceptacji przez nauczyciela w serwisie Internetowym.

Uczeń korzystający tylko z profilu SKO będzie widział pozostałe zakładki aplikacji NOVUM-13 wyszarzone.

#### 4.2. Bezgotówkowe wpłaty do SKO

Jeżeli uczeń korzysta z aplikacji NOVUM-13 i ma aktywny profil SKO to (o ile posiada wolne środki na swoim rachunku bankowości dla najmłodszych) może przelać środki pomiędzy rachunkiem bankowości dla najmłodszych a w swoim rachunkiem SKO. W tym celu należy:

#### kliknąć w ikonkę Dołóż do SKO;

w wyświetlonym oknie za pomocą przycisków - + wprowadzić kwotę;

 operację zatwierdzić przyciskiem: Potwierdź. Prawidłowo wykonana czynność zakończona zostaje komunikatem: "Gratulacje! Wpłata została zarejestrowana".

Wpłata widoczna jest na saldzie ucznia i w jego historii wpłat zarówno w profilu SKO jak i w serwisie Szkolnych akcji oszczędzania.

#### 4.3. Prośba o wypłatę

Uczeń może wysłać do nauczyciela prowadzącego w jego klasie Szkolne Akcje Oszczędzania prośbę o wypłatę wszystkich środków zgromadzonych w SKO (brak możliwości cząstkowych wypłat). W tym celu należy kliknąć w ikonkę **Wypłać z SKO.** 

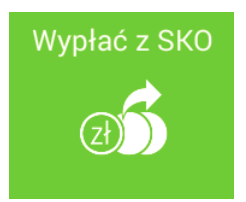

Czynność ta spowoduje wysłanie wiadomości do nauczyciela (rys. poniżej), który na tej podstawie wypłaca dziecku wszystkie zgromadzone pieniądze.

| 🕻 Prośba ucznia |                                                                |  |  |  |
|-----------------|----------------------------------------------------------------|--|--|--|
| Nadawca:        | Amanda Andrzejewska                                            |  |  |  |
| Odbiorca:       | Florian Głęch                                                  |  |  |  |
| Tytuł:          | Prośba ucznia                                                  |  |  |  |
| Treść:          | Proszę o wypłatę wszystkich moich środków zgromadzonych w SKO. |  |  |  |
| Data:           | 2018-01-09 09:35:07                                            |  |  |  |

#### 4.4. Wiadomości

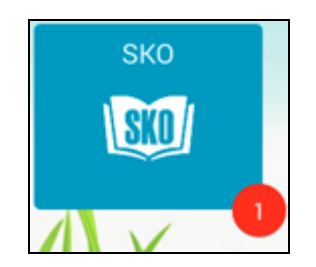

Nowe, nieprzeczytane komunikaty sygnalizowane są czerwoną ikonką, w środku której znajduje się liczba informująca o ich ilości.

Aby wyświetlić pełną treść komunikatu należy:

- kliknąć w ikonkę SKO;
- następnie kliknąć w ikonkę Komunikaty.

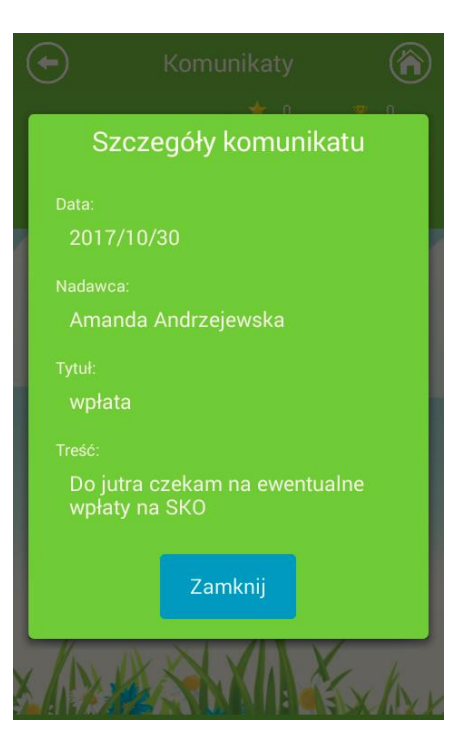

5. Wylogowanie

| Konto<br>Czy chcesz się | ę wylogować? |
|-------------------------|--------------|
|                         |              |
| o dada Taka             | Niemana      |

Po zakończeniu pracy należy wylogować się z aplikacji przez potwierdzenie przyciskiem **Tak**.

System automatycznie wyloguje użytkownika, jeśli przerwie on pracę na dłuższy czas (nie wykona żadnej akcji w aplikacji). Automatyczne wylogowanie nastąpi także w przypadku zamknięcia aplikacji.

Wznowienie pracy z aplikacją po wylogowaniu wymaga ponownego zalogowania.

## IV. Usuwanie profilu

Niepotrzebny już profil można usunąć

- z poziomu aplikacji:
  - na stronie startowej aplikacji NOVUM-13 użyć przycisku ZMIEŃ PROFIL;
  - wybrać profil do usunięcia przez użycie ikony stronie nazwy profilu;
  - · podać kod PIN do aplikacji;
  - użyć przycisku USUŃ PROFIL;
  - · poprawne usunięcie profilu generuje komunikat: "Twój profil został usuniety";
- z poziomu Internet Bankingu rodzica/opiekuna:
  - w zakładce Bankowość dla najmłodszych usunąć urządzenie/a przypisane do profilu dziecka (czynność wykonuje rodzic/opiekun); pozostałe (wymienione poniżej) czynności należy wykonać z poziomu aplikacji NOVUM-13,
  - wybrać profil, podać PIN do zalogowania aplikacja wyśle komunikat: "Twoje konto zostało usunięte przez rodzica/opiekuna";
  - wybrać profil do usunięcia przez użycie ikony stronie nazwy profilu;
  - · podać kod PIN do aplikacji;
  - · użyć przycisku USUŃ PROFIL.

# V. Historia zmian wersji dokumentu

Wersja 1.1

- I.3.3 Dodatkowa informacja o możliwości sprawdzenia historii operacji na rachunku.

- I.1 Zablokowanie edycji pola Data urodzenia.

#### Wersja 1.2

- I Dodano informację o możliwości pobrania mobilnej aplikacji NOVUM-13 dla systemu Windows Phone na stronie sklepu Microsoft.

- III.4 Dodano informację o możliwości dodania usługi SKO.

# Spis treści

| I.   | Interne                            | t Banking - Bankowość dla najmłodszych                 | 2 |  |  |
|------|------------------------------------|--------------------------------------------------------|---|--|--|
| 1.   | Doda                               | anie danych dziecka/podopiecznego                      | 3 |  |  |
| 2.   | Doda                               | anie urządzenia mobilnego                              | 4 |  |  |
| 3.   | Oper                               | racje bankowe w Bankowości dla najmłodszych            | 5 |  |  |
|      | 3.1.                               | Zasilenie rachunku podopiecznego                       | 5 |  |  |
|      | 3.2.                               | Wypłata oszczędności                                   | 6 |  |  |
|      | 3.3.                               | Historia                                               | 7 |  |  |
|      | 3.4.                               | Doładowanie telefonu                                   | 9 |  |  |
| II.  | Urucho                             | mienie aplikacji NOVUM-13 na urządzeniu mobilnym 10    | 0 |  |  |
| 1.   | Czyn                               | ności przy uruchomieniu aplikacji NOVUM-131            | 0 |  |  |
|      | 1.1.                               | Pobranie aplikacji10                                   | 0 |  |  |
|      | 1.2.                               | Definiowanie profilu 10                                | 0 |  |  |
|      | 1.3.                               | Logowanie1                                             | 1 |  |  |
| III. | Dostęp                             | ne funkcje i ich zastosowanie12                        | 2 |  |  |
| 1.   | Kont                               | o1                                                     | 2 |  |  |
| 2.   | Skarl                              | bonki1                                                 | 3 |  |  |
|      | 2.1.                               | Definiowanie skarbonki 1                               | 3 |  |  |
|      | 2.2.                               | Obsługa skarbonki 14                                   | 4 |  |  |
|      | 2.3.                               | Dokładanie środków do skarbonki 14                     | 4 |  |  |
|      | 2.4.                               | Rozbijanie skarbonki14                                 | 4 |  |  |
| 3.   | Doła                               | dowania1                                               | 5 |  |  |
| 4.   | SKO                                |                                                        | 6 |  |  |
|      | 4.1.                               | Dodawanie profilu SKO w aplikacji mobilnej NOVUM-13 10 | 6 |  |  |
|      | 4.2.                               | Bezgotówkowe wpłaty do SKO 1                           | 7 |  |  |
|      | 4.3.                               | Prośba o wypłatę 18                                    | 8 |  |  |
|      | 4.4.                               | Wiadomości 18                                          | 8 |  |  |
| 5.   | Wylc                               | pgowanie19                                             | 9 |  |  |
| IV.  | Usuwai                             | nie profilu                                            | 0 |  |  |
| V.   | Historia zmian wersji dokumentu 21 |                                                        |   |  |  |